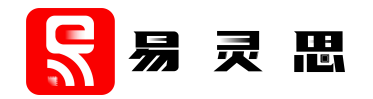

# **UART Core User Guide**

UG-CORE-UART-v3.8 February 2023 www.elitestek.com

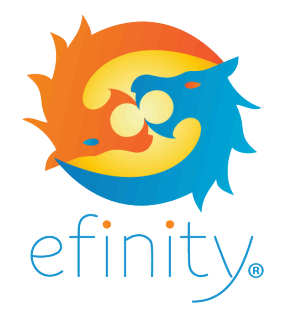

Copyright © 2023. All rights reserved. 易灵思, the 易灵思 logo, the 钛金系列 logo, Quantum, Trion, and Efinity are trademarks of 易灵思, Inc. All other trademarks and service marks are the property of their respective owners. All specifications subject to change without notice.

## Contents

| Introduction                                                                                                    | 3                                                         |
|----------------------------------------------------------------------------------------------------|-----------------------------------------------------------|
| Features                                                                                                    | 3                                                         |
| Resource Utilization and Performance                                                                                                    | 3                                                         |
| Functional Description<br>Ports<br>UART Data Format<br>Parity Bits<br>Transmit Operation<br>Receive Operation                                                                                                    | <b></b> 5<br>6<br>6<br>6<br>6                             |
| IP Manager                                                                                                    | 8                                                         |
| Customizing the UART                                                                                                    | 9                                                         |
| UART Example Design<br>Set Up a USB-to-UART Module<br>Install the Tera Term Software<br>Set Up the Tera Term Software<br>Setting the Baud Rate<br>Terminal Command Format<br>Control the LEDs<br>Trion <sup>®</sup> T20 BGA256 Development Board<br>钛金系列 Ti60 F225 Development Board | <b>10</b><br>12<br>12<br>12<br>13<br>14<br>14<br>15<br>16 |
| UART Testbench                                                                                                    | 17                                                        |
| Revision History                                                                                                    | 18                                                        |

## Introduction

The Universal Asynchronous Receiver/Transmitter (UART) core converts serial data to parallel data on characters sent to or received from a peripheral device.

Use the IP Manager to select IP, customize it, and generate files. The UART core has an interactive wizard to help you set parameters. The wizard also has options to create a testbench and/or example design targeting an 易灵思<sup>®</sup> development board.

## Features

- Simple, easy-to-use UART with small logic utilization
- Configurable baud rates from 1.2 kbps to 115.2 kbps
- Supports 8, 16, and 32 bit interfaces
- Supports an optional parity bit (even or odd parity for transmit and receive)
- Supports run-time configurable baud rate
- Verilog RTL and simulation testbench
- Includes example designs targeting the Trion<sup>®</sup> T20 BGA256 Development Board and 钛金系列 Ti60 F225 Development Board

### **FPGA Support**

The UART core supports all Trion® and 钛金系列 FPGAs.

## **Resource Utilization and Performance**

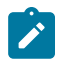

**Note:** The resources and performance values provided are just guidance and change depending on the device resource utilization, design congestion, and user design.

### 钛金系列 Resource Utilization and Performance

| FPGA         | Logic and<br>Adders | Flip-flops | Memory<br>Blocks | DSP48<br>Blocks | f <sub>MAX</sub><br>(MHz) <sup>(1)</sup> | Efinity <sup>®</sup><br>Version <sup>(2)</sup> |  |
|--------------|---------------------|------------|------------------|-----------------|------------------------------------------|------------------------------------------------|--|
| Ti60 F225 C4 | 182                 | 208        | 0                | 0               | 380                                      | 2022.1                                         |  |

### Trion Resource Utilization and Performance

| FPGA          | Logic<br>Utilization<br>(LUTs) | Registers | Memory<br>Blocks | Multipliers | f <sub>MAX</sub> (MHz) | Efinity <sup>®</sup><br>Version <sup>(2)</sup> |
|---------------|--------------------------------|-----------|------------------|-------------|------------------------|------------------------------------------------|
| T20 BGA256 C4 | 171                            | 198       | 0                | 0           | 123 <sup>(1)</sup>     | 2022.1                                         |

<sup>&</sup>lt;sup>(1)</sup> Using default parameter settings.

<sup>&</sup>lt;sup>(2)</sup> Using Verilog HDL.

## **Functional Description**

The UART controller consists of a UART transmitter finite state machine (FSM), UART receiver FSM, and a baud rate generator.

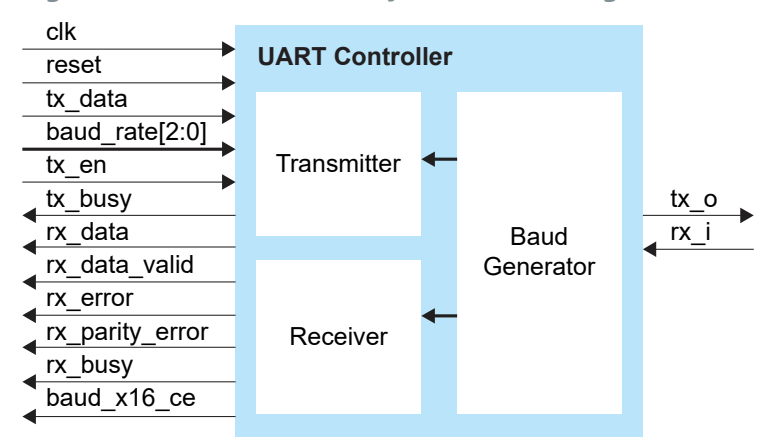

#### Figure 1: UART Controller System Block Diagram

### **Baud Generator**

The baud generator block generates a baud tick at 16 times the baud rate. You configure the baud generator using the  ${\tt BAUD}$  parameter.

### Transmitter

The transmitter block takes data from tx\_data and serializes it when tx\_en is asserted. After power up, the transmitter block sends an ASCII ok. You define the number of data bytes for the transmitter using the BYTE parameter. If you set the transmitter to more than 1 byte, the transmitter transfers the highest byte first.

#### Receiver

The receiver block contains an 8-bit receiver buffer register and a shift register.

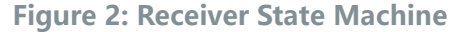

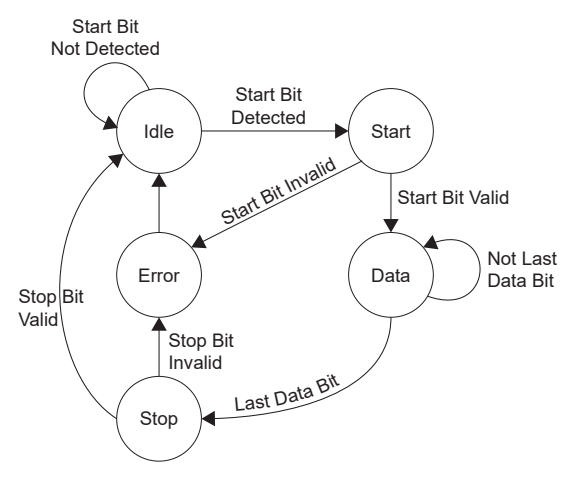

### Table 1: Receiver State Machine States

| State | Description                                                                                                    |
|-------|----------------------------------------------------------------------------------------------------|
| Idle  | After a reset, or after the stop or error states, the receiver FSM resets to idle. In idle, the receiver waits for $rx_i$ to change from high to low. When it detects the start bit, the FSM changes to the start state.                    |
| Start | The receiver checks whether the start bit remains low for one bit. If it does, the receiver considers it a valid start bit. Once it detects a valid start bit, the FSM changes to the data state. Otherwise, it changes to the error state. |
| Data  | The receiver waits one for one bit for each data bit to shift into the 8-bit shift register. After the last bit is shifted In, the FSM changes to the stop state.                                                                           |
| Stop  | The FSM waits for one bit then samples the stop bit. The receiver does not check the stop bit length (1, 1.5, or 2 bits). After it detects a valid stop bit, the FSM changes to the idle state. Otherwise, it changes to the error state.   |
| Error | The FSM sets the $rx\_error$ bit to indicate the transmission error. The FSM changes to the idle state.                                                                                                    |

## Ports

#### Table 2: UART Core Ports

| Port            | Interface | Direction | Description                                                                                                    |
|-----------------|-----------|-----------|----------------------------------------------------------------------------------------------------|
| clk             | System    | Input     | System clock.                                                                                                    |
| reset           | System    | Input     | Synchronous active high reset.                                                                                     |
| tx_data         | System    | Input     | Data to transmit from the UART controller to a UART peripheral.                                                    |
|                 |           |           | Configure the data width using the BYTE parameter.                                                                 |
| baud_rate[2:0]  | System    | Input     | Run-time configurable baud rate.                                                                                   |
|                 |           |           | 000: 115200                                                                                                    |
|                 |           |           | 001: 57600                                                                                                    |
|                 |           |           | 010: 38400                                                                                                    |
|                 |           |           | 011: 19200                                                                                                    |
|                 |           |           | 100: 9600                                                                                                    |
|                 |           |           | 101: 4800                                                                                                    |
|                 |           |           | 110: 2400                                                                                                    |
|                 |           |           | 111: <b>1200</b>                                                                                                   |
|                 |           |           | Set the <b>Fixed Baud Rate parameter</b> to <b>Disable</b> if you want to configure the baud rate during run-time. |
| tx_en           | System    | Input     | 1: Latches the tx_data and initiates transmission.                                                                 |
|                 |           |           | 0: No operation                                                                                                    |
| tx_busy         | System    | Output    | 1: Data transfer in progress                                                                                       |
|                 |           |           | 0: Idle                                                                                                    |
| rx_data         | System    | Output    | 8-bit receive data from the UART peripheral                                                                        |
| rx_data_valid   | System    | Output    | 1: rx_data is valid                                                                                                |
|                 |           |           | 0: Idle                                                                                                    |
| rx_error        | System    | Output    | A start/stop bit error was detected during the start/stop bit.                                                     |
| rx_parity_error | System    | Output    | 1: Parity error                                                                                                    |
|                 | -         |           | 0: No parity error                                                                                                 |
| rx_busy         | System    | Output    | 1: Data transfer in progress                                                                                       |
|                 |           |           | 0: Idle                                                                                                    |
| baud_x16_ce     | System    | Output    | Enable tick from baud generator with 16 times the baud rate.                                                       |
|                 |           |           | This sampling signal is useful, monitoring, debugging, and can be used to toggle the receiver operation.           |
| tx_o            | Serial    | Output    | Serial data output to the communication link.                                                                      |
| rx_i            | Serial    | Input     | Serial data input from the communication link.                                                                     |

### **UART Data Format**

A transaction begins with a low start bit. The data word follows (LSB to MSB), and a high stop bit ends the transaction.

Figure 3: UART Data Frame

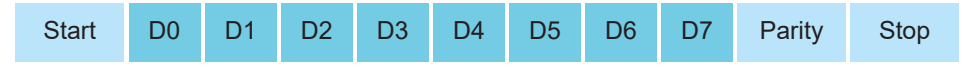

## Parity Bits

Bits can be changed by electromagnetic radiation, mismatched baud rates, or long-distance data transfers. Parity provides low-level bit error checking and has two modes: odd and even.

To calculate the parity bit, the 8 bits of the data byte are added, and the evenness of the sum determines whether the bit is set. For example, if the parity is even and is added to 8-bit data 1010 1110, which has an odd number of 1s (5), the parity bit is set to 1. Conversely, if the parity mode is set to odd, the parity bit would be 0.

When the parity bit matches the data, the UART' s transmission is free of errors.

### **Transmit Operation**

The following figure shows the waveform when writing data into the UART controller. The  $tx_data$  is sent within one baud tick of when the  $tx_en$  flag is high.

During data transmission,  $\tt tx\_busy$  goes high. When data transmission completes,  $\tt tx\_busy$  goes low.

 Figure 4: UART Transmit Waveform

 clk

 tx\_data

 0xA5

 tx\_en

 ()

 tx\_busy

 tx\_o

### **Receive Operation**

The following figures show the waveforms when reading data from the UART controller.

As shown in the following figure, when <code>baud\_x16\_ce</code> goes high, the <code>rx\_data\_valid</code> flag goes high on next clock cycle. When the <code>rx\_data\_valid</code> flag is high, the <code>rx\_data</code> is valid. The <code>rx\_busy</code> status is low after receiving the stop bit and it is not affected by the <code>baud\_x16\_ce</code> signal.

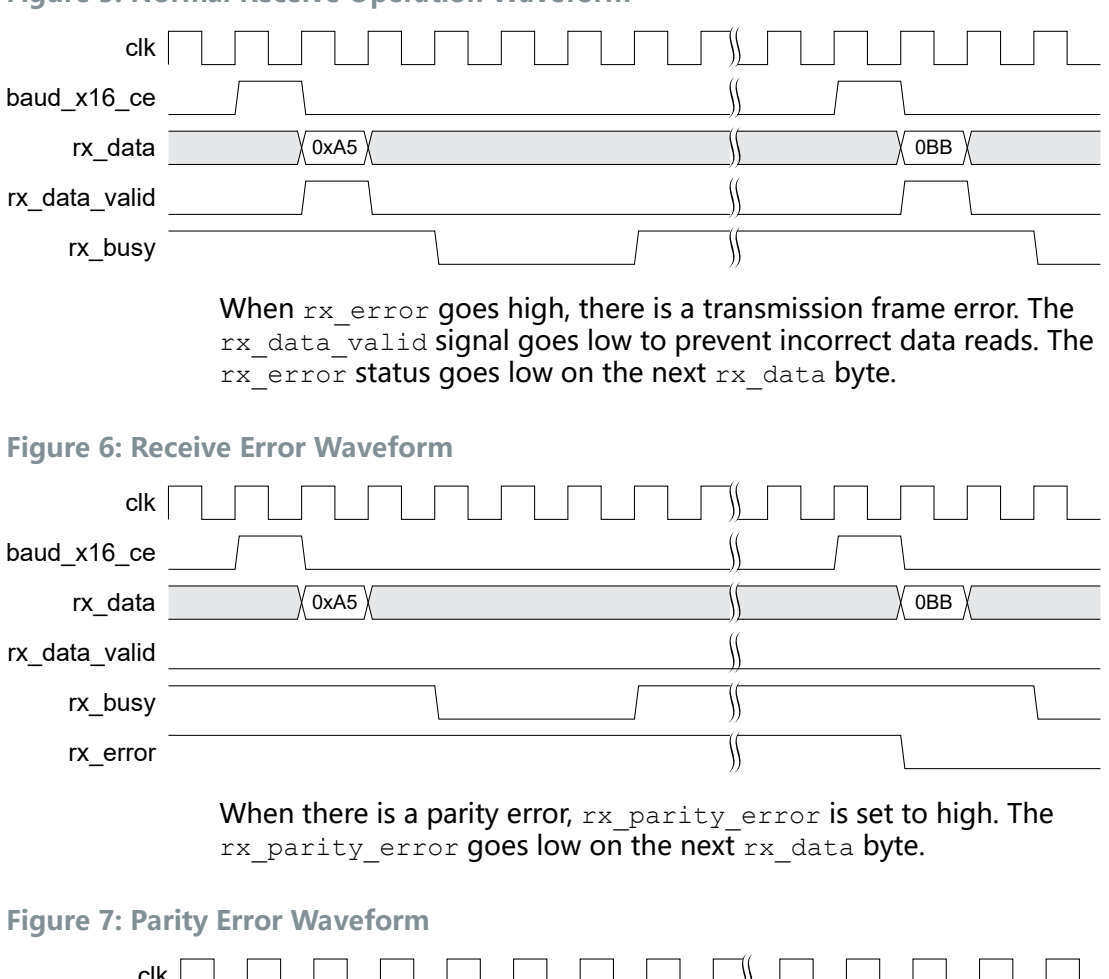

#### 

### **Figure 5: Normal Receive Operation Waveform**

## **IP** Manager

The Efinity<sup>®</sup> IP Manager is an interactive wizard that helps you customize and generate 易灵思<sup>®</sup> IP cores. The IP Manager performs validation checks on the parameters you set to ensure that your selections are valid. When you generate the IP core, you can optionally generate an example design targeting an 易灵思 development board and/or a testbench. This wizard is helpful in situations in which you use several IP cores, multiple instances of an IP core with different parameters, or the same IP core for different projects.

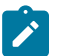

Note: Not all 易灵思 IP cores include an example design or a testbench.

### Generating a Core with the IP Manager

The following steps explain how to customize an IP core with the IP Configuration wizard.

- **1.** Open the IP Catalog.
- 2. Choose an IP core and click Next. The IP Configuration wizard opens.
- 3. Enter the module name in the **Module Name** box.

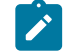

Note: You cannot generate the core without a module name.

- **4.** Customize the IP core using the options shown in the wizard. For detailed information on the options, refer to the IP core's user guide or on-line help.
- 5. (Optional) In the **Deliverables** tab, specify whether to generate an IP core example design targeting an 易灵思<sup>®</sup> development board and/or testbench. For SoCs, you can also optionally generate embedded software example code. These options are turned on by default.
- 6. (Optional) In the **Summary** tab, review your selections.
- 7. Click Generate to generate the IP core and other selected deliverables.
- **8.** In the **Review configuration generation** dialog box, click **Generate**. The Console in the **Summary** tab shows the generation status.

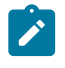

**Note:** You can disable the **Review configuration generation** dialog box by turning off the **Show Confirmation Box** option in the wizard.

**9.** When generation finishes, the wizard displays the **Generation Success** dialog box. Click **OK** to close the wizard.

The wizard adds the IP to your project and displays it under **IP** in the Project pane.

### **Generated Files**

The IP Manager generates these files and directories:

- <module name>\_define.vh—Contains the customized parameters.
- **cmodule name>\_tmpl.v**—Verilog HDL instantiation template.
- <module name>\_tmpl.vhd—VHDL instantiation template.
- <module name>.v—IP source code.
- settings.json—Configuration file.
- <kit name>\_devkit—Has generated RTL, example design, and Efinity<sup>®</sup> project targeting a specific development board.
- Testbench—Contains generated RTL and testbench files.

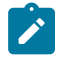

**Note:** Refer to the IP Manager chapter of the Efinity<sup>®</sup> Software User Guide for more information about the Efinity<sup>®</sup> IP Manager.

## Customizing the UART

The core has parameters so you can customize its function. You set the parameters in the General tab of the core's IP Configuration window.

**Table 3: UART Core Parameters** 

| Parameter                      | Options                                                | Description                                                                                                    |
|--------------------------------|--------------------------------------------------------|----------------------------------------------------------------------------------------------------|
| Data Bytes for transmitter     | 1 - 4                                                  | Define the number of data bytes for the transmitter.<br>Example: If BYTE is 2, the tx_data is 16 bits or 2 bytes.<br>Default: 4 |
| System Clock<br>Frequency (Hz) | 25000000, 50000000, 100000000                          | Define the system clock frequency in Hz.<br>Default: 50000000                                                                   |
| Baud Rate                      | 1200, 2400, 4800, 9600, 19200,<br>38400, 57600, 115200 | Define the baud rate in Hz.<br>Default: 115200                                                                                  |
| Fixed Baud Rate                | Disable, Enable                                        | Enable: Enable the fixed baud rate.<br>Disable: Use run-time configurable baud rate.<br>Default: Enable                         |
| Enable Optional<br>Parity Bit  | Disable, Enable                                        | Enable the optional parity bit. Applicable to TX only.<br>Default: Disable                                                      |
| Parity Mode                    | Even, Odd                                              | Parity mode.<br>Default: Even                                                                                                   |
| Enable Bootup<br>Check         | Disable, Enable                                        | Enable the bootup check with an ASCII OK message.<br>Default: Disable                                                           |

## **UART Example Design**

You can choose to generate the example design when generating the core in the IP Manager Configuration window. Compile the example design project and download the **.hex** or **.bit** file to your board.

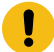

Important: 易灵思 tested the example design generated with the default parameter options only.

The example design targets the Trion<sup>®</sup> T20 BGA256 Development Board and 钛金系列 Ti60 F225 Development Board. The design implements a UART controller in the FPGA, which allows you to control the LEDs on the board by sending commands from a terminal program on your computer to the board. Additionally, the design allows you to change the baud rate during run-time by using the DIP switches on the development boards.

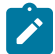

**Note:** The **Fixed Baud Rate** parameter is set to **Disable** by default. Set the parameter to **Disable** if you want to configure the baud rate during run-time.

The design has these blocks:

- Command State—Decodes and encodes the read/write command, address, and data to and from the UART controller.
- User Register—Stores the register mapping.
- LED Control—Latches the last 4 bits of written data and displays the lower byte on the LEDs in binary.

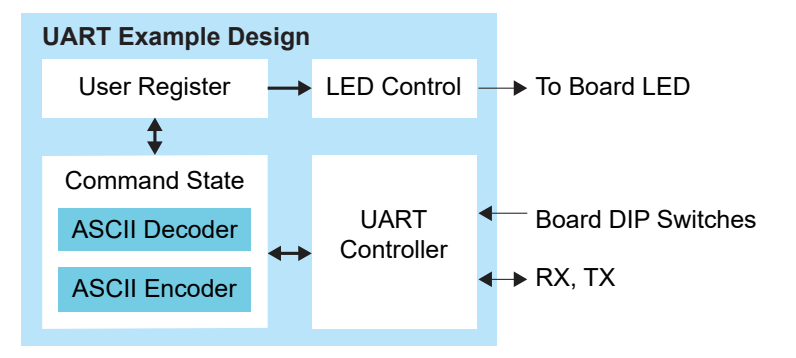

#### **Figure 8: UART Core Example Design**

Table 4: Trion<sup>®</sup> Example Design Implementation

| FPGA          | LUTs | Registers | Memory<br>Blocks | Multipliers | f <sub>MAX</sub><br>(MHz) <sup>(3)</sup> | Efinity <sup>®</sup><br>Version <sup>(4)</sup> |
|---------------|------|-----------|------------------|-------------|------------------------------------------|------------------------------------------------|
| T20 BGA256 C4 | 492  | 565       | 0                | 0           | 92                                       | 2022.1                                         |

#### Table 5: 钛金系列 Example Design Implementation

| FPGA         | Logic and<br>Adders | Flip-flops | Memory<br>Blocks | DSP48<br>Blocks | f <sub>MAX</sub><br>(MHz) <sup>(3)</sup> | Efinity <sup>®</sup><br>Version <sup>(4)</sup> |
|--------------|---------------------|------------|------------------|-----------------|------------------------------------------|------------------------------------------------|
| Ti60 F225 C4 | 503                 | 566        | 0                | 0               | 282                                      | 2022.1                                         |

<sup>&</sup>lt;sup>(3)</sup> Using default parameter settings.

<sup>&</sup>lt;sup>(4)</sup> Using Verilog HDL.

## Set Up a USB-to-UART Module

The Trion<sup>®</sup> T20 BGA256 Development Board does not have a USB-to-UART converter, therefore, you need to use a separate USB-to-UART converter module. A number of modules are available from various vendors; any USB-to-UART module should work.

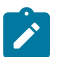

Note: This section is not applicable to 钛金系列 Ti60 F225 Development Board.

### Figure 9: Connect the UART Module to I/O Header H4

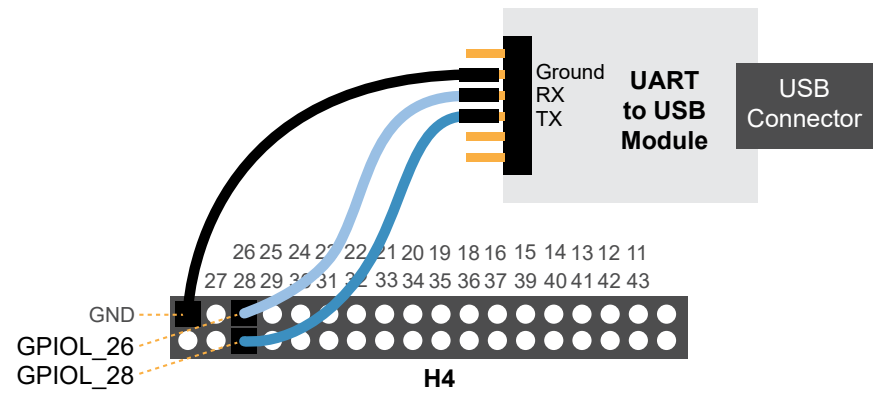

- 1. Connect the UART's RX, TX, and ground pins to the Trion<sup>®</sup> T20 BGA256 Development Board using:
  - RX—GPIOL 28, which is labeled as 28 on header H4
  - TX—GPIOL 26, which is labeled as 26 on header H4
  - Ground—Ground, connect to one of the GND pins on header H4
- **2.** Plug the UART module into a USB port on your computer. The driver should install automatically if needed.

### Finding the COM Port (Windows)

- 1. Type Device Manager in the Windows search box.
- Expand Ports (COM & LPT) to find out which COM port Windows assigned to the UART module; it is listed as USB Serial Port (COMn) where n is the assigned port number. Note the COM number.

### Finding the COM Port (Linux)

In a terminal, type the command:

dmesg | grep ttyUSB

The terminal displays a series of messages about the attached devices.

usb <number>: <adapter> now attached to ttyUSB<number>

There are many USB-to-UART converter modules on the market. Some use an FTDI chip which displays a message similar to:

usb 3-3: FTDI USB Serial Device converter now attached to ttyUSB0

However, the Trion<sup>®</sup> T20 BGA256 Development Board also has an FTDI chip and gives the same message. So if you have both the UART module and the board attached at the same time, you may receive three messages similar to:

usb 3-3: FTDI USB Serial Device converter now attached to ttyUSB0 usb 3-2: FTDI USB Serial Device converter now attached to ttyUSB1 usb 3-2: FTDI USB Serial Device converter now attached to ttyUSB2

In this case the second 2 lines (marked by usb 3-2) are the development board and the first line (usb 3-3) is the UART module.

### Install the Tera Term Software

You need a terminal program to communicate with the T20 development board. This document explains how to use the free open-source Tera Term software for Windows with the example design.

- 1. Download the Tera Term software from ttssh2.osdn.jp/index.html.en.
- 2. Run the executable to launch the installer.
- 3. Follow the wizard to complete installation.

### Set Up the Tera Term Software

- 1. Run the Tera Term software.
- 2. In the Tera Term: New Connection dialog box, choose Serial.
- 3. Specify these serial port settings:

| Option       | Setting                                                                                  |
|--------------|------------------------------------------------------------------------------------------|
| Speed        | With default parameter settings: 115200                                                  |
|              | With Fixed Baud Rate disabled: Set according to the board's <b>DIP switch settings</b> . |
| Data         | 8 bit                                                                                    |
| Parity       | none                                                                                     |
| Stop bits    | 1 bit                                                                                    |
| Flow control | none                                                                                     |

- 4. Click OK.
- 5. Choose Setup > Terminal.
- 6. Under New-line, set Receive and Transmit to LF.
- 7. Turn on Local echo.
- 8. Click OK.

## Setting the Baud Rate

You can set the baud rate using DIP switches on the development boards. The DIP switch value must match with the speed value set in the Tera Term software. You need to press pushbutton SW5 ( $rst_n$ ) after each time you change the baud rate.

| Table 6: | Baud | Rate | and | DIP | Switch | Settings | for | Trion <sup>®</sup> T20 | BGA256 | Development | Board |
|----------|------|------|-----|-----|--------|----------|-----|------------------------|--------|-------------|-------|
|----------|------|------|-----|-----|--------|----------|-----|------------------------|--------|-------------|-------|

| Baud Rate | DIP Switch Settings   |                       |                       |  |  |  |  |
|-----------|-----------------------|-----------------------|-----------------------|--|--|--|--|
|           | SW3.1<br>baud_rate[2] | SW3.2<br>baud_rate[1] | SW3.3<br>baud_rate[0] |  |  |  |  |
| 115200    | 0                     | 0                     | 0                     |  |  |  |  |
| 57600     | 0                     | 0                     | 1                     |  |  |  |  |
| 38400     | 0                     | 1                     | 0                     |  |  |  |  |
| 19200     | 0                     | 1                     | 1                     |  |  |  |  |
| 9600      | 1                     | 0                     | 0                     |  |  |  |  |
| 4800      | 1                     | 0                     | 1                     |  |  |  |  |
| 2400      | 1                     | 1                     | 0                     |  |  |  |  |
| 1200      | 1                     | 1                     | 1                     |  |  |  |  |

#### Table 7: Baud Rate and DIP Switch Settings for 钛金系列 Ti60 F225 Development Board

The <code>baud\_rate[2]</code> is connected to GPIOR\_N\_13 and fixed to 0 in the design because there are only two DIP switches available on the 钛金系列 Ti60 F225 Development Board. As a result, you can only select 4 baud rates in this example.

| Baud Rate | DIP Switch Settings     |                         |  |  |  |
|-----------|-------------------------|-------------------------|--|--|--|
|           | SW2.1<br>(baud_rate[1]) | SW2.2<br>(baud_rate[0]) |  |  |  |
| 115200    | 0                       | 0                       |  |  |  |
| 57600     | 0                       | 1                       |  |  |  |
| 38400     | 1                       | 0                       |  |  |  |
| 19200     | 1                       | 1                       |  |  |  |

## **Terminal Command Format**

The UART core processes commands you enter in the terminal. Enter commands in the following formats:

- Writes—<address><operator><data>
- Reads—<address><operator>

where:

- <address> is the address to read/write
- *operator>* is ! for write and @ for read
- <data> is the ASCII character to send

For example, a write command is 0002!12EF and a read command is 0002@.

### Control the LEDs

With the example design downloaded into the board and the Tera Term software set up, you are ready to control the LEDs by entering commands in the terminal. The command is of the format:

- Writes—<address><operator><LED data>
- Reads—<address><operator>

where: < operator> is ! for write and @ for read

After you issue a write command, the LEDs display the last data written in hex.

### Trion® T20 BGA256 Development Board

Figure 10: Displaying the data on the LEDs

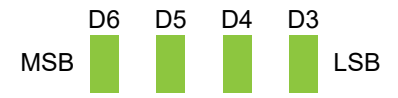

Enter commands in the following sequence:

### **Table 8: Command Sequence**

| Command<br>Sequence | Action                                           | Address<br>(hex) | Operator | LED Data<br>(hex) | Terminal<br>Returns | LEDs Display |
|---------------------|--------------------------------------------------|------------------|----------|-------------------|---------------------|--------------|
| 1                   | Write data 0x5555 to<br>address 0x0000           | 0x0000           | !        | 0x5555            | -                   | 0101         |
| 2                   | Write data 0xaaaa to<br>address 0x0001           | 0x0001           | !        | Охаааа            | -                   | 1010         |
| 3                   | Write data 0x6666 to address 0x0002              | 0x0002           | !        | 0x6666            | -                   | 0110         |
| 4                   | Read previously written data from address 0x0000 | 0x0000           | @        | -                 | 0x5555              | 0101         |
| 5                   | Read previously written data from address 0x0001 | 0x0001           | @        | -                 | Охаааа              | 1010         |
| 6                   | Read previously written data from address 0x0002 | 0x0002           | @        | -                 | 0x6666              | 0110         |

The example design supports address range 0x0000 - 0x000F. You can modify the **user\_register.v** file to increase the address range.

The following table correlates the UART ports, FPGA pin assignments, and board labels.

| Table 9: T | rion <sup>®</sup> T20 | <b>BGA256</b> | Developmen | nt Board Pin | Assignments |
|------------|-----------------------|---------------|------------|--------------|-------------|
|            |                       |               |            |              |             |

| UART Design Port | FPGA Pin Assignment | Label                  |
|------------------|---------------------|------------------------|
| led[0]           | GPIOR_104           | D3                     |
| led[1]           | GPIOR_105           | D4                     |
| led[2]           | GPIOR_117           | D5                     |
| led[3]           | GPIOR_118           | D6                     |
| rst_n            | GPIOL_04            | SW5                    |
| baud_rate[0]     | GPIOR_130           | SW3.3                  |
| baud_rate[1]     | GPIOR_129           | SW3.2                  |
| baud_rate[2]     | GPIOR_128           | SW3.1                  |
| rx_i             | GPIOL_28            | H4 - 28 <sup>(5)</sup> |
| tx_o             | GPIOL_26            | H4 – 26 <sup>(5)</sup> |

<sup>&</sup>lt;sup>(5)</sup> For more information, refer to the Trion<sup>®</sup> T20 BGA256 Development Board schematics

### 钛金系列 Ti60 F225 Development Board

Figure 11: Displaying the data on the LEDs

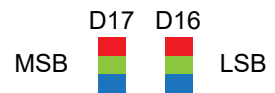

Enter commands in the following sequence:

#### **Table 10: Command Sequence**

| Command<br>Sequence | Action                                              | Address<br>(hex) | Operator | LED Data<br>(hex) | Terminal<br>Returns | LED Display                         |
|---------------------|-----------------------------------------------------|------------------|----------|-------------------|---------------------|-------------------------------------|
| 1                   | Write data 0x4949 to<br>address 0x0000              | 0x0000           | ļ        | 0x4949            | _                   | D16 blue<br>D17 red,<br>green, blue |
| 2                   | Write data 0x1212 to<br>address 0x0001              | 0x0001           | ļ        | 0x1212            | -                   | D16 green<br>D17 red,<br>green      |
| 3                   | Write data 0x2424 to<br>address 0x0002              | 0x0002           | ļ        | 0x2424            | -                   | D16 red<br>D17 red,<br>green        |
| 4                   | Read previously written<br>data from address 0x0000 | 0x0000           | @        | -                 | 0x4949              | D16 blue<br>D17 red,<br>green, blue |
| 5                   | Read previously written<br>data from address 0x0001 | 0x0001           | @        | -                 | 0x1212              | D16 green<br>D17 red,<br>green      |
| 6                   | Read previously written<br>data from address 0x0002 | 0x0002           | @        | -                 | 0x2424              | D16 red<br>D17 red,<br>green        |

The example design supports address range 0x0000 - 0x000F. You can modify the **user\_register.v** file to increase the address range.

The following table correlates the UART ports, FPGA pin assignments, and board labels.

| UART Design Port | FPGA Pin Assignment | Label |
|------------------|---------------------|-------|
| led[0]           | GPIOR_P_07          | D16   |
| led[1]           | GPIOR_P_08          | D16   |
| led[2]           | GPIOR_P_09          | D16   |
| led[3]           | GPIOR_N_07          | D17   |
| rst_n            | GPIOR_P_06          | SW5   |
| baud_rate[0]     | GPIOL_N_13_CBSEL1   | SW2.2 |
| baud_rate[1]     | GPIOL_P_13_CBSEL0   | SW2.1 |
| baud_rate[2]     | GPIOR_N_13          | U51   |
| rx_i             | GPIOL_01            | (6)   |
| tx_o             | GPIOL_02            | (6)   |

#### Table 11: 钛金系列 Ti60 F225 Development Board Pin Assignments

## **UART** Testbench

You can choose to generate the testbench when generating the core in the IP Manager Configuration window.

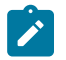

Note: You must include all .v files generated in the /testbench directory in your simulation.

易灵思 provides a simulation script for you to run the testbench quickly using the Modelsim software. To run the Modelsim testbench script, run vsim -do modelsim.do in a terminal application. You must have Modelsim installed in your computer to use this script.

The testbench performs read and write tests. Each test case indicates pass or fail for the register read/write tests.

Before running the simulation, uncomment line 19 (//'include "uart\_defines.v") in the uart\_demo\_top.v file. After running the simulation, the test prints the following message indicating the pass/fail results:

| # # # # # # # | PASSED:<br>PASSED:<br>PASSED:<br>PASSED:<br>PASSED:<br>PASSED:<br>PASSED: | Address<br>Address<br>Address<br>Address<br>Address<br>Address<br>Address | 00000000<br>00000001<br>00000002<br>00000003<br>00000004<br>00000005<br>00000006 | , , , , , , , | DATA<br>DATA<br>DATA<br>DATA<br>DATA<br>DATA<br>DATA | 5555<br>aaaa<br>5555<br>aaaa<br>5555<br>aaaa<br>5555 |
|---------------|---------------------------------------------------------------------------|---------------------------------------------------------------------------|----------------------------------------------------------------------------------|---------------|------------------------------------------------------|------------------------------------------------------|
| #             | PASSED:                                                                   | Address                                                                   | 00000007                                                                         | ,             | DATA                                                 | aaaa                                                 |
| #             | PASSED:                                                                   | Address                                                                   | 00000008                                                                         | ,             | DATA                                                 | 5555                                                 |
| #             | PASSED:                                                                   | Address                                                                   | 00000009                                                                         | ,             | DATA                                                 | aaaa                                                 |
| #             | PASSED:                                                                   | Address                                                                   | 0000000a                                                                         | ,             | DATA                                                 | 5555                                                 |
| #             | PASSED:                                                                   | Address                                                                   | 0000000b                                                                         | ,             | DATA                                                 | aaaa                                                 |
| #             | PASSED:                                                                   | Address                                                                   | 0000000c                                                                         | ,             | DATA                                                 | 5555                                                 |
| #             | PASSED:                                                                   | Address                                                                   | 0000000d                                                                         | ,             | DATA                                                 | aaaa                                                 |
| #             | PASSED:                                                                   | Address                                                                   | 0000000e                                                                         | ,             | DATA                                                 | 5555                                                 |
| #             | PASSED:                                                                   | Address                                                                   | 0000000f                                                                         | ,             | DATA                                                 | 2aaa                                                 |

<sup>&</sup>lt;sup>(6)</sup> The 钛金系列 Ti60 F225 Development Board includes on-board UART module.

## **Revision History**

### Table 12: Revision History

| Date          | Version | Description                                                                                                    |
|---------------|---------|----------------------------------------------------------------------------------------------------|
| February 2023 | 3.8     | Added note about the resource and performance values in the resource and utilization table are for guidance only.                                                                                 |
| January 2023  | 3.7     | Updated baud_x16_ce port description and receiver operation waveforms. (DOC-1105)                                                                                                    |
| October 2022  | 3.6     | Corrected UART module connection setup. (DOC-924)                                                                                                    |
|               |         | Added support for run-time configurable baud rate and added Fixed baud rate parameter. (DOC-934)                                                                                                  |
| August 2022   | 3.5     | Added support for 9600 baud rate.                                                                                                    |
| March 2022    | 3.4     | Corrected example design block diagram, and LEDs ports, commands and assignments. (DOC-758)                                                                                                    |
| February 2022 | 3.3     | Corrected supported configurable baud rates in Features section.                                                                                                    |
| January 2022  | 3.2     | Updated resource utilization table. (DOC-700)                                                                                                    |
| October 2021  | 3.1     | Added note to state that the f <sub>MAX</sub> in Resource Utilization and<br>Performance, and Example Design Implementation tables were<br>based on default parameter settings.                   |
|               |         | Updated design example target board to production 钛金系列<br>Ti60 F225 Development Board and updated Resource Utilization<br>and Performance, and Example Design Implementation tables.<br>(DOC-553) |
| June 2021     | 3.0     | Added note about including all <b>.v</b> generated in testbench folder is required for simulation.                                                                                                |
|               |         | Updated resource utilization and performance table.                                                                                                    |
|               |         | Updated example design output and implementation table.                                                                                                    |
|               |         | Added support for 钛金系列 FPGAs and example design for 钛金系列<br>Ti60 F225 Development Board.                                                                                                    |
|               |         | Updated for Efinity v2021.1.                                                                                                    |
| December 2020 | 2.0     | Updated user guide for 易灵思 <sup>®</sup> IP Manager which includes added IP Manager topics, updated parameters, and user guide structure.                                                          |
| March 2020    | 1.1     | Updated the transmit operation waveform; hold tx_data until tx_busy goes high.                                                                                                    |
|               |         | Corrected minor typos.                                                                                                    |
| October 2019  | 1.0     | Initial release.                                                                                                    |